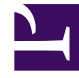

## **GENESYS**

This PDF is generated from authoritative online content, and is provided for convenience only. This PDF cannot be used for legal purposes. For authoritative understanding of what is and is not supported, always use the online content. To copy code samples, always use the online content.

### iWD Deployment Guide

Configuring iWD Manually (for releases from 8.5.104)

# Configuring iWD Manually (for releases from 8.5.104)

#### Important

This manual procedure replaces (from release 8.5.104 onwards) the configuration and deployment activities previously carried out by the iWD Setup Utility.

### Procedure

- 1. Log in to GAX.
- 2. Go to Administration >Installation Packages and click New.
- 3. Check Installation Package Upload (includes templates) and click Next.
- 4. Click **Upload**, select the iWD Manager installation package and click **Finish**. Upload can take a few minutes. When it is completed you will see the uploaded iWD Manager installation package.
- Go to Configuration > Accounts > Capacity Rule and create iwd\_capacity\_rule (that is, one interaction of any type) in the tenant's Script folder.
- 6. Go to **Configuration > Switching > Places** and create iwd\_place for the iwd\_admin user.
- 7. Go to **Configuration > Accounts > Users** and create the iwd\_admin user. In the iwd\_admin user, set the **Default Place** to iwd\_place and the **Capacity Rule** to iwd\_capacity\_rule.
- Go to Configuration > Accounts > Access Groups and create the iwd\_access\_group. Add the iwd\_admin user in the Members tab.
- Go to Configuration > Accounts > Agent Groups and create the IWD agent group. Add the iwd\_admin user to the Agents tab.

- Go to Configuration > Environment > Tenants and in the Permissions tab assign Create, Read, Update, and Execute permissions to the iwd\_access\_group.
- 11. Go to **Configuration > Accounts > Roles** and create the iwd\_role. In the **Assigned Privileges** tab, check all the required privileges from the iWD and CfgiWDManager groups.
- 12. Go to **Configuration > Routing >eServices** and create the Iwd\_Package\_List object. Set the **Name** and **Alias** to Iwd\_Package\_List. In the **Options** tab create:
  - a. A section called RulePackageList.
  - b. A key called <Solution runtime id>, with the value <GRAT package name>
- 13. Go to **Configuration > Routing > eServices** and create Iwd\_Esp\_List object. Set the **Name** and **Alias** to Iwd\_Esp\_List. In the **Options** tab create:
  - a. A section called GREServerList.
  - b. A key called <Solution runtime id> with the value <GRE application name>.
- 14. (Optional) If UCS will be used, create:
  - a. A section called ContactServerList.
  - b. A key called <Solution runtime id> with the value <UCS application name>
- 15. Import the iWD Business Process using the procedures described **here**.
- 16. Activate the **Classification**, **Prioritization**, **Distribution**, **Mark Interaction as Done** and **Removal** strategies.
- 17. Go to **Configuration > Switching > DNs > Switches >** *cmultimedia switch> > DNs* and create a virtual queue called iWD. Set its **Name** and **Alias** to iWD and its **Routing Type** to Default.
- 18. Configure the iWD Stat Extensions:
  - a. Extract the iWD Stat Extensions IP to a temporary folder (such as iwdstatext).
  - b. Copy ./iwdstatext/java/ext/\* to ../statserver/java/ext.
  - c. Copy ./iwdstatext/java/lib/\* to ../statserver/java/lib.
  - d. Add the following options to Stat Server applications.

| Section                 | Кеу                                            | Value                                                                                 |
|-------------------------|------------------------------------------------|---------------------------------------------------------------------------------------|
| statserver              | enable-java                                    | true                                                                                  |
| java-config             | java-libraries-dir                             | ./java/lib                                                                            |
|                         | java-extensions-dir                            | ./java/ext                                                                            |
|                         | jvm-path                                       | <jdk dir="" install="">/jre/lib/amd64/<br/>server/libjvm.so for Linux/<br/>UNIX</jdk> |
|                         |                                                | <jdk dir="" install="">\jre\lib\amd64\server\<br/>libjvm.dll for Windows</jdk>        |
| java-extensions         | BPR_iWD_Extension.jar                          | true                                                                                  |
| java-extensions-bpr-iwd | dimension-mapping-1                            | Filter                                                                                |
|                         | java-extension                                 | BPR_iWD_Extension.jar                                                                 |
|                         | java-extension-jar                             | BPR_iWD_Extension.jar                                                                 |
|                         | jdbc-driver                                    | Please refer to this jdbc-driver-<br>jar option description.                          |
|                         | jdbc-url                                       | Please refer to this jdbc-url option description.                                     |
|                         | password                                       | <iwd datamart="" password=""></iwd>                                                   |
|                         | refresh                                        | 15                                                                                    |
|                         | service-id-1                                   | STAT_1                                                                                |
|                         | service-tenant-1                               | Resources                                                                             |
|                         | <iwd database<br="" datamart="">user&gt;</iwd> | user                                                                                  |
|                         | verbose                                        | debug                                                                                 |
|                         | virtual-queue-name-1                           | iWD                                                                                   |

e. Restart the Stat Servers.